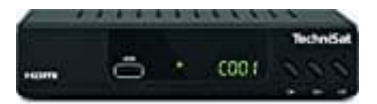

## TechniSat HD-C 232

## Manuelle Kanalsuche

- 1. Gib die [Frequenz] mit den Nummerntasten **0-9** ein. Soll nur auf der einen Frequenz gesucht werden, stelle die [NIT Suche] auf **Aus**.
- 2. Gib die Symbolrate [Symbol] mit den Nummerntastentasten 0-9 ein.
- 3. Wähle den [QAM-Typ] mit den Pfeiltasten < / >.
- 4. Stelle [NIT-Suche] auf eine Option.

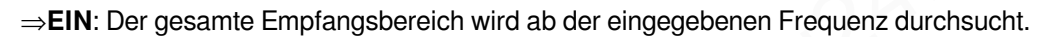

- $\Rightarrow$ **Aus**: Es wird nur auf der eingegebenen Frequenz gesucht.
- 5. Sind alle Werte korrekt eingegeben. wird in der Anzeige [Pegel] und [Qualität] ein orangefarbener Balken sichtbar. Drücke die Taste **OK**. Der Suchlauf startet und kann am Bildschirm mitverfolgt werden.